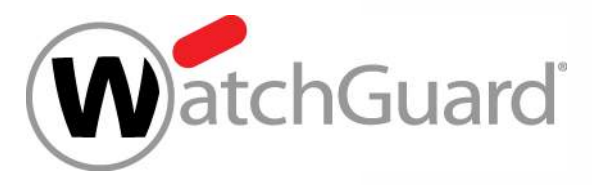

#### Best Practices Standortvernetzung mit SD-WAN

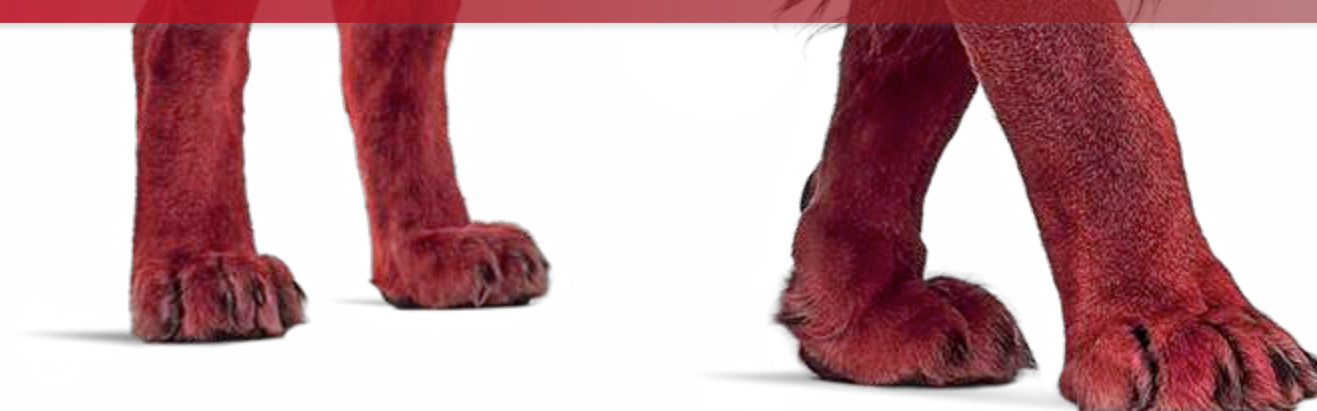

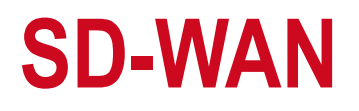

#### SD-WAN (Software Defined Wide Area Networking) ermöglicht:

- 1) Eine Hybrid-WAN Architektur zur gesteigerten Performance bei Verwendung von Cloud Applikationen
- 2) Kontrolle der WAN Kosten mit geringer Auswirkung auf die Netzwerk Effizienz
- 3) Erleichterte Verwaltung mehrerer WAN Leitungen durch Automatisierung
  - Reduzierte Notwendigkeit von technischen Ressourcen vor Ort.

# Automatische Leitungswahl für beste Performance.

SD-WAN ist die "Echtzeit Navigation" für Netzwerke

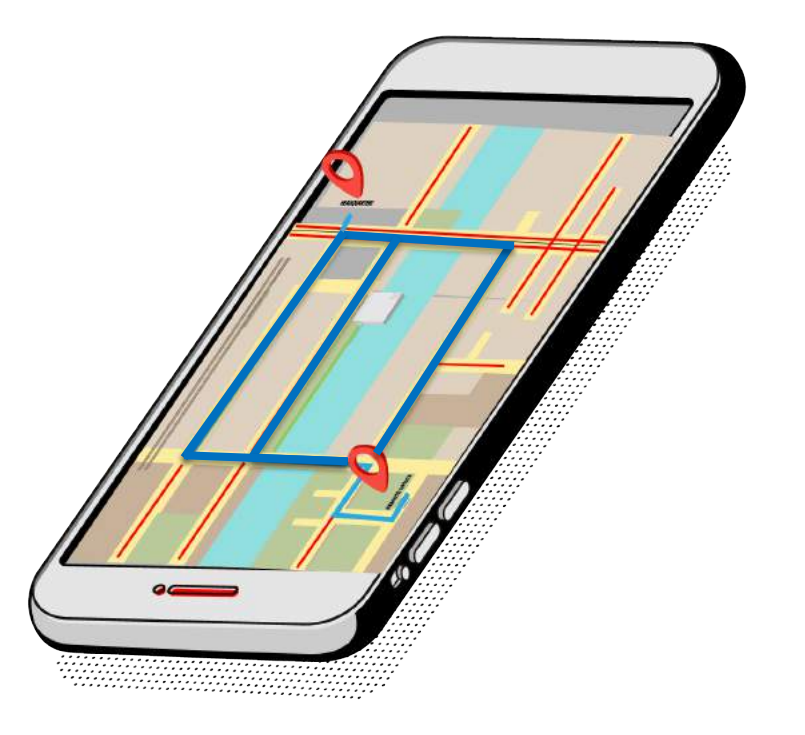

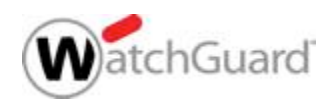

# Dynamic Path Selection basierend auf aktuellem Zustand

Entscheidungen werden automatisiert basierend auf der aktuellen "Leitungsgüte", ermittelt durch kontinuierliche Messung, durchgeführt

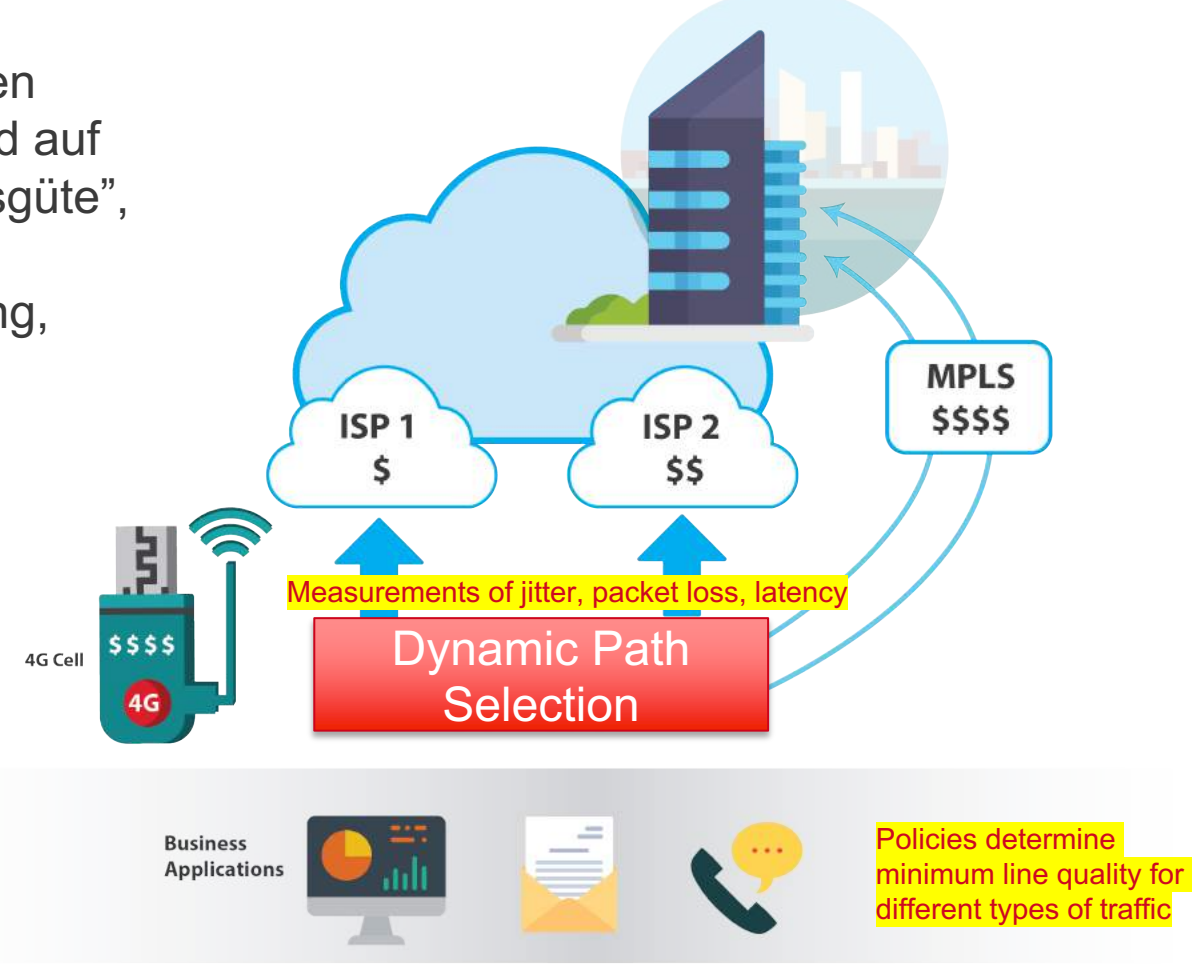

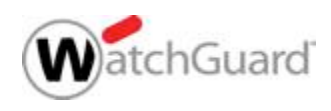

## **SD-WAN und WatchGuard Firebox**

- Über 20 Jahre Erfahrung bei Firewalls mit fortschrittlicher Netzwerk-Funktionalität
- Durch RapidDeploy, zentralem
   Management und verlässlichen BOVPNs bestens geeignet für verteilte Infrastruktur
- Bekannt f
  ür einfach verwaltbare "enterprisegrade security" Funktionen

SD-WAN ist als Standard Funktion für alle Firebox Appliances verfügbar.

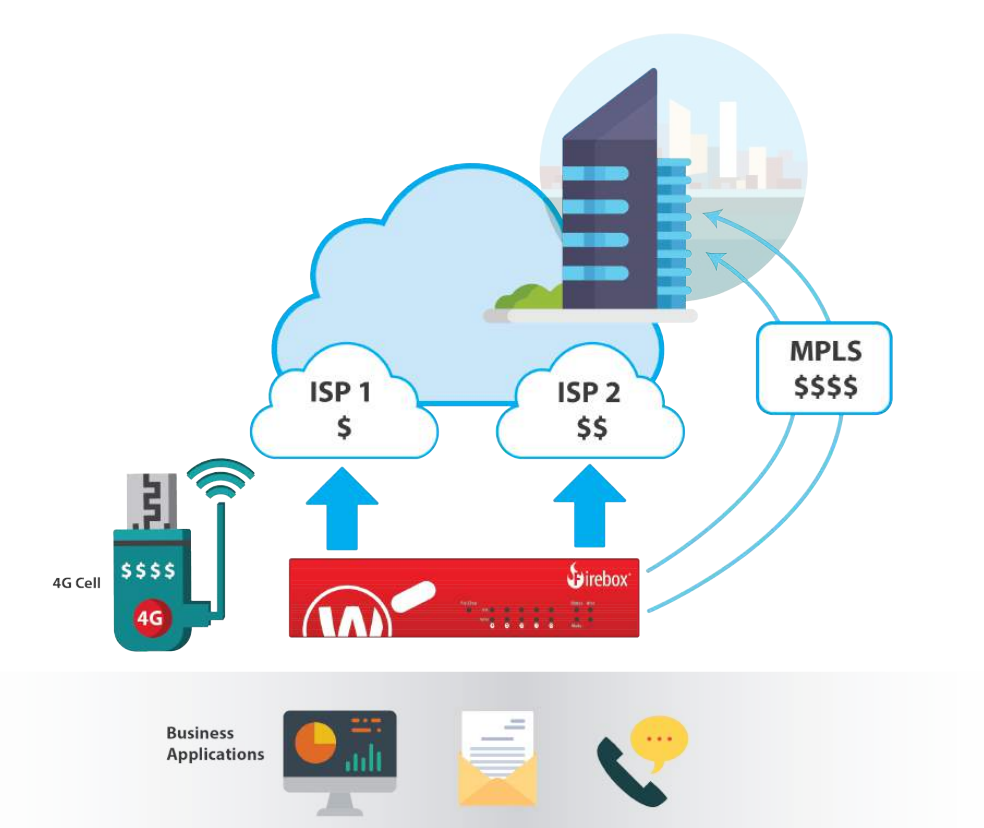

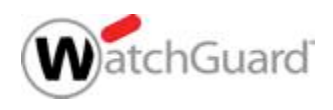

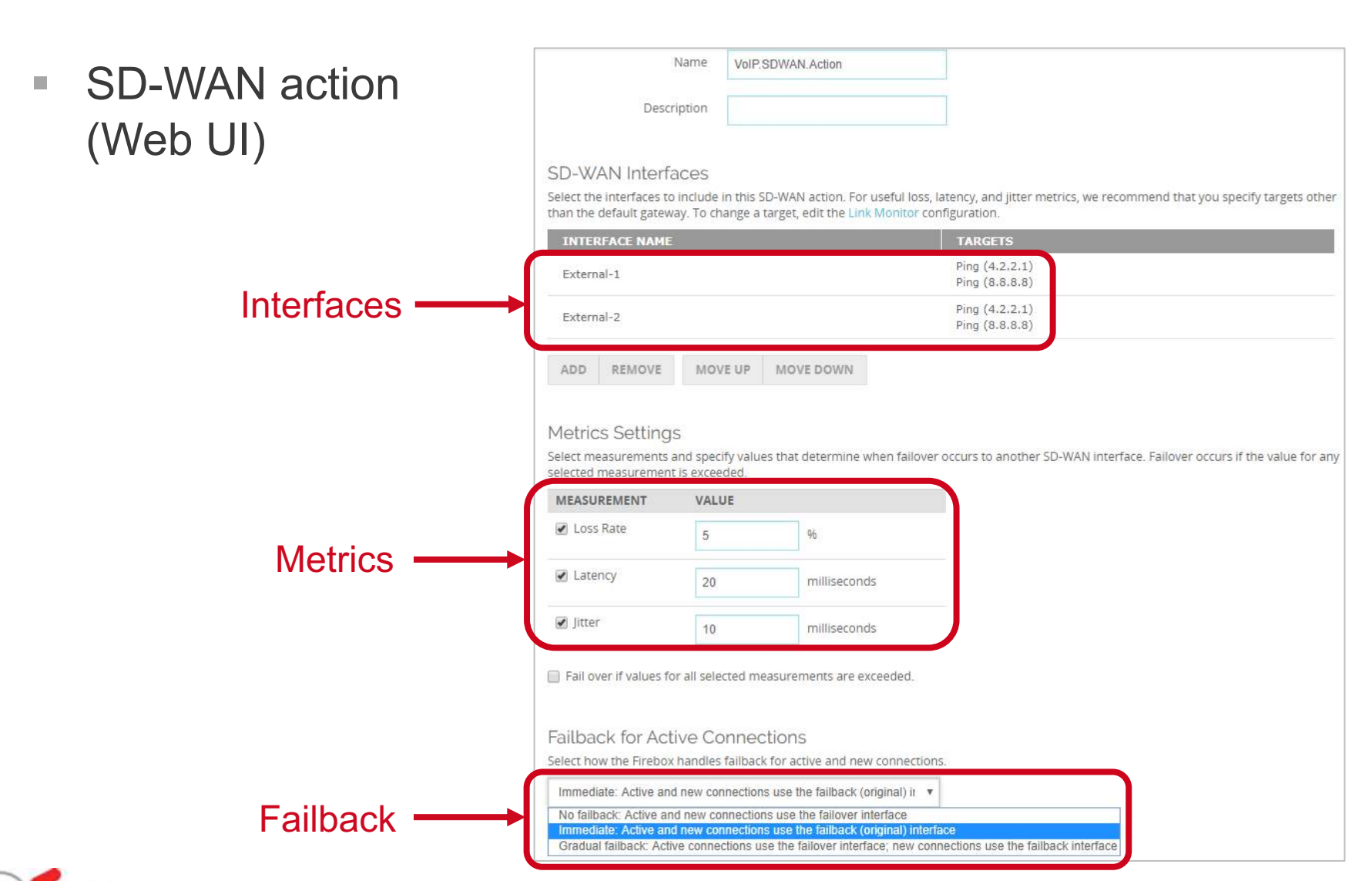

chGuard

6

SD-WA (Policy

| -N/AN action   | K Add SD-WAN Action                                                 |                                                                                                    |                                                                                                    |                                                                 |                                   |               |
|----------------|---------------------------------------------------------------------|----------------------------------------------------------------------------------------------------|----------------------------------------------------------------------------------------------------|-----------------------------------------------------------------|-----------------------------------|---------------|
| olicy Manager) | Name:<br>Description<br>SD-WAN I<br>Select th<br>other tha          | Test.SDWAN.action                                                                                                    | e in this SD-WAN action. For useful I<br>y. To change a target, edit the Link N                                                                                                    | loss, latency, and jitter metrics, we<br>Ionitor configuration. | recommend that you specify ta     | rgets         |
| Interfaces     | Include                                                             | y<br>y                                                                                                    | Interface<br>External-1<br>External-2                                                                                                    | Targets<br>Ping (Default gatew<br>Ping (Default gatew           | ay)<br>Move                       | re Up<br>Down |
| Metrics —      | Metrics Se<br>Select m<br>any sele<br>Loss<br>Late<br>Jitte<br>Fail | ettings<br>easurements and spe<br>cted measurement is e<br>s Rate 5 -<br>ency 20 -<br>r 10 -<br>over if values for all se                                                              | cify values that determine when fail<br>exceeded.<br>%<br>ms<br>ms<br>elected measurements are exceede                                                                                                    | lover occurs to another SD-WAN in                               | terface. Failover occurs if the v | alue for      |
| Failback ———   | Failback for<br>Select hu<br>Immed<br>NO failb<br>Immed<br>Gradua   | or Active Connections<br>ow the Firebox handle<br><b>liate failback:</b> Stop al<br><b>pack:</b> Stay on the failo<br><b>iate failback:</b> Stop all<br><b>I failback:</b> Allow activ | as failback for active and new connections immediately.<br>Il active connections immediately.<br>ver interface even for new connect<br>I active connections immediately.<br>ve connections to use failover interf | ections.                                                        | OK Cancel                         | <u>H</u> elp  |

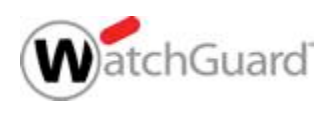

- SD-WAN actions ersetzen policy-based routing
- SD-WAN actions bieten optimierte granulare Kontrolle über die Verwendung der WAN-Leitungen (inclusive Failover und Failback) pro Policy.
  - Netzwerk Performance Parameter (packet loss, latency, jitter) fließen in die Betrachtung ein und können für Failover und Failback genutzt werden.
  - Alternativ kann (wie bisher) der Zustand (up/down) der Schnittstelle f
    ür eine Failover/Failback Entscheidung genutzt werden.
- Insbesondere f
  ür Latenz-sensitive Applikationen (VoIP, Video-Conferencing) sind SD-WAN actions ein effektives Werkzeug.

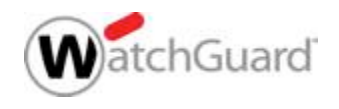

- SD-WAN actions in einer Policy haben Vorrang vor den globalen multi-WAN Einstellungen.
- Konfiguration von *SD-WAN actions*:
  - Web UI Network > SD-WAN
  - Policy Manager Network > Configuration > SD-WAN
- Anpassungen können auch direkt über die Policy durchgeführt werden.
- Eine SD-WAN action definiert:
  - Eine oder mehrere Schnittstellen
  - (Optional) Loss, latency, und jitter Schwellwerte
  - Failback Methode

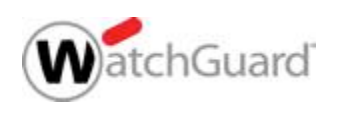

### **Link Monitor**

- Die Link Monitor Einstellungen ermöglichen eine "Überwachung" der Leitungen
- Auch VPN Virtual Interfaces können geprüft werden

|                                                           | Interfaces Link Aggregati<br>Link Monitor Configuration<br>External Interfaces:<br>External<br>External-2 | on Bridge VLAN Lo<br>Settings:<br>Enable Link M<br>Select the targe<br>replaced. Other | opback Bridge Protocols<br>onitor for this interface<br>ets to verify the status of E<br>rwise, the default gateway | WINS/DNS Dynamic D<br>xternal. If you add custo<br>target is used. | NS Multi-WAN Link Monito    | r SD-WAN PPPoE |
|-----------------------------------------------------------|----------------------------------------------------------------------------------------------------|----------------------------------------------------------------------------------------|----------------------------------------------------------------------------------------------------|--------------------------------------------------------------------|-----------------------------|----------------|
| Select to measure loss,                                   |                                                                                                    | Type<br>Ping<br>Ping                                                                   | Targe<br>8.8.8.8<br>4.2.2.1                                                                                         | t Measur                                                           | e Loss, Latency, and Jitter | Add<br>Edit    |
| measure loss,<br>latency, and<br>jitter for one<br>target |                                                                                                    | Require a su<br>Use these set<br>Probe Inter<br>Deactivate Af<br>Reactivate Af         | uccessful probe to all targe<br>tings for External:<br>val: 5 - Seconds<br>ter: 3 - Consecu<br>ter: 3 - Consecu     | ts to define the interface<br>tive Failures                        | as active.                  | Delete         |

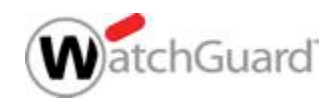

### **SD-WAN mit BOVPN**

- 2 BOVPN Virtual Interface Tunnel zwischen den Standorten
  - Mit Konfiguration einer "virtual Interface IP"
- Aktivierung des Link-Monitor f
  ür das VPN Interface
- SD-WAN Actions ermöglichen eine flexible Lastverteilung

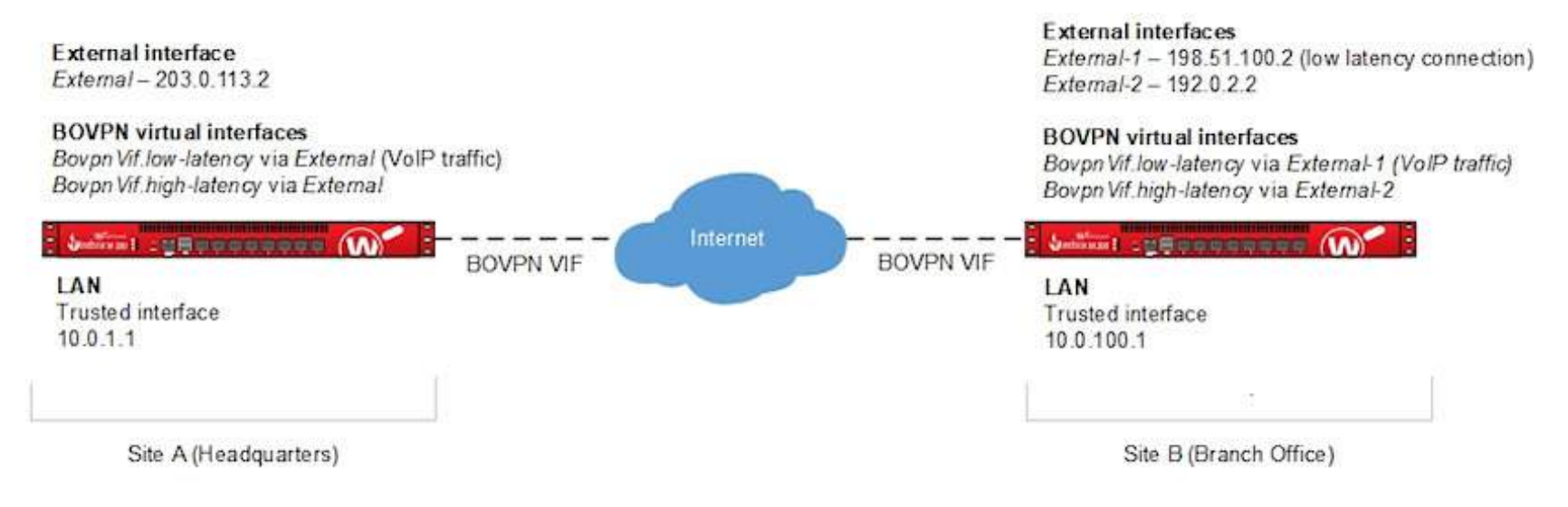

https://www.watchguard.com/help/docs/help-center/en-US/Content/en-US/Fireware/bovpn/manual/bovpn\_vif\_pbr\_c.html

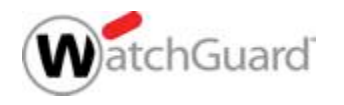

#### **BOVPN Virtual Interface**

 Konfiguration von 2 BOVPN Virtual Interface Tunneln mit "virtual Interface IP"

| OVPN Virtual Interfaces / Edit        |                                                   | BOVPN Virtual Interfaces / E        | dit                                      |                                     |
|---------------------------------------|---------------------------------------------------|-------------------------------------|------------------------------------------|-------------------------------------|
| Click the lock to prevent furth       | ner changes                                       | Click the lock to preven            | nt further changes                       |                                     |
| Interface Name Bo                     | vpnVif.t70jsp                                     | Interface Name                      | BovpnVif.T70JSP-Backup                   |                                     |
| Device Name by                        | pn1                                               | Device Name                         | bvpn4                                    |                                     |
| Remote Endpoint Type                  | rebox 💽 🖸                                         | Remote Endpoint Type                | Firebox                                  | - 0                                 |
| Gateway Address Family                | v4 Addresses                                      | Gateway Address Family              | IPv4 Addresses                           | 1                                   |
|                                       |                                                   |                                     |                                          |                                     |
| Gateway Settings VPN R                | outes Phase 1 Settings Phase 2 Settings           | Multicast Settings Gateway Settings | VPN Routes Phase 1 Settings              | Phase 2 Settings Multicast Settings |
| PN Routes                             |                                                   | VPN Routes                          |                                          |                                     |
| ecify the routes that will use this \ | /PN virtual interface                             | Specify the routes that will use    | e this VPN virtual interface             |                                     |
| ROUTE TO 🕇                            | METRIC                                            | ROUTE TO 🕈                          | METRIC                                   |                                     |
| ADD EDIT REMOVE                       |                                                   | ADD EDIT REMOVE                     |                                          |                                     |
| terface                               |                                                   | Interface                           |                                          |                                     |
| Assign virtual interface IP addres    | ses (required for dynamic routing)                | Assign virtual interface IP a       | addresses (required for dynamic routing) |                                     |
| Local IP address                      | 172.16.85.1                                       | Local IP address                    | 172.16.85.3                              |                                     |
|                                       | 172 16 85 2                                       | Peer IP address or netmas           | ik 172.16.85.4                           |                                     |
| Peer IP address or netmask            | TTETTOTOGE                                        |                                     |                                          |                                     |
| Peer IP address or netmask            | Use a netmask for a VPN to a third-party endpoint | t,                                  | Use a netmask for a VPN to a             | third-party endpoint.               |
| Peer IP address or netmask            | Use a netmask for a VPN to a third-party endpoint | t.                                  | Use a netmask for a VPN to a             | third-party endpoint.               |

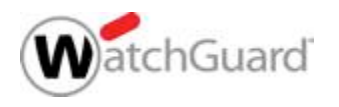

#### **Link Monitor**

#### Link Monitor f ür beide VPN Tunnel aktivieren

| Click the lock to prevent                                                          | further changes                   |                                                                     |                                                          |
|------------------------------------------------------------------------------------|-----------------------------------|---------------------------------------------------------------------|----------------------------------------------------------|
| rface Name: BovpnVif.t70js                                                         | p                                 |                                                                     |                                                          |
| erify the status of the inter                                                      | ace, the virtual IP address       | of the peer is monitored with ping probes. To change the virtual IP | address, edit the BOVPN virtual interface configuration. |
| YPE                                                                                |                                   | TARGET                                                              | MEASURE LOSS, LATENCY, AND JITTER                        |
| ing                                                                                |                                   | Peer IP address                                                     | 0                                                        |
| DD EDIT REMOVE                                                                     |                                   |                                                                     |                                                          |
| DD EDIT REMOVE<br>Require a successful probe<br>Probe interval                     | to all targets to define the      | Interface as active.                                                |                                                          |
| DD EDIT REMOVE<br>Require a successful probe<br>Probe interval<br>Deactivate after | to all targets to define the<br>5 | interface as active.                                                |                                                          |

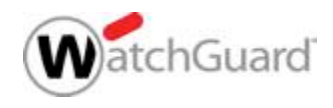

| SD-WAN / Edit                             |                         |  |
|-------------------------------------------|-------------------------|--|
| Click the lock to prevent further changes |                         |  |
| SD-WAN Action Settings                    |                         |  |
| Name VPN-Line2-Prio                       | Description Description |  |

#### **SD-WAN** Interfaces

Select the interfaces to include in this SD-WAN action. For useful loss, latency, and jitter metrics, we recommend that you specify targets other than the default target. To change a target, edit the Link Monitor configuration.

| INTER  | ERFACE N               | ME    |      |           |  |
|--------|------------------------|-------|------|-----------|--|
| BovpnV | BovpnVif.T70JSP-Backup |       |      |           |  |
| BovpnV | pnVif.t70jsp           |       |      |           |  |
| ADD    | REMO                   | E MOV | E UP | MOVE DOWN |  |

| ADD | REMOVE | MOVE UP | MOVE DOW |
|-----|--------|---------|----------|
|     |        |         |          |

#### Metrics Settings

Select measurements and specify values that determine when failover occurs to another SD-WAN interface. Failover occurs if the value for any selected measurement is exceeded.

| MEASUREMENT | VALUE |     |              |
|-------------|-------|-----|--------------|
| Loss Rate   | 5     | (3) | %            |
| 💟 Latency   | 20    | 0   | milliseconds |
| Jitter      | 10    | Ģ   | milliseconds |

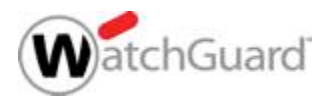

#### **Firewall-Policies**

#### Zuweisung der jeweiligen SD-WAN Action in den Policies

| Name            | Firewall Policies / Edit                                                                                                   |                                                                                                    |  |
|-----------------|----------------------------------------------------------------------------------------------------|----------------------------------------------------------------------------------------------------|--|
|                 | Click the lock to prevent further changes                                                                                  |                                                                                                    |  |
| Settings SD-WAN | Name WG-Fireware-XTM-WebUL_Azure-SDM                                                                                       | le                                                                                                    |  |
|                 | Settings SD-WAN Application Control Geolocation                                                                            | Traffic Management Scheduling Advanced                                                                                             |  |
| nnections are   | SD-WAN Action VPN-Line2-Prio                                                                                               |                                                                                                    |  |
|                 | SD-WAN Action Settings           Name         VPN-Line2-Prio         Desc                                                  | cription Description                                                                                                    |  |
| FROM \$         | SD-WAN Interfaces<br>Select the interfaces to include in this SD-WAN action. For useful loss, latency, a<br>configuration. | and jitter metrics, we recommend that you specify targets other than the default target. To change a target, edit the Link Monitor |  |
| ₹192.168.130.10 | INTERFACE NAME                                                                                                    | TARGETS                                                                                                    |  |
|                 | BovpnVif,T70JSP-Backup                                                                                                    | Ping (Peer IP address)                                                                                                    |  |
|                 | ADD REMOVE MOVE UP MOVE DOWN                                                                                               | Ping (Peer IP address)                                                                                                    |  |
|                 |                                                                                                    |                                                                                                    |  |

## **Regel für Link-Monitor**

 Achtung: Wenn keine "Default VPN Regel" genutzt wird, so muss Ping zwischen den virtual Interface IPs erlaubt sein, damit der Link Monitor funktioniert.

| Firewall Policies /     | Edit          |                       |             |                    |            |                                          |  |
|-------------------------|---------------|-----------------------|-------------|--------------------|------------|------------------------------------------|--|
| Click the lo            | ck to prevent | t further changes     |             |                    |            |                                          |  |
|                         | Name          | Ping.Link-Monitor_VPN | e Er        | nable              |            |                                          |  |
| Settings                | SD-WAN        | Application Control   | Geolocation | Traffic Management | Scheduling | Advanced                                 |  |
| Connections are         |               | Allowed               | •           | Policy Typ<br>PORT | Ping       | PROTOCOL<br>ICMP (type: 8, code:<br>255) |  |
| FROM \$                 |               |                       |             | то 🗘               |            |                                          |  |
| ≗ <b>_</b> 172.16.85.0, | /24           |                       |             |                    | 16.85.0/24 |                                          |  |
| ADD REMO                | VE            |                       |             | ADD                | REMOVE     |                                          |  |

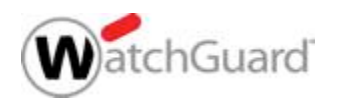

## **Kontrolle der SD-WAN Nutzung**

WatchGuard Cloud stellt den SD-WAN Status langfristig dar

| ( | WatchGuard Da      | shboard Monitor       | Configure              | Administration |                       |           |                           |                   | <b>"</b>                 | 8 | 9   |  |
|---|--------------------|-----------------------|------------------------|----------------|-----------------------|-----------|---------------------------|-------------------|--------------------------|---|-----|--|
| » | Fireboxes          | <b>Today</b> : 2019-1 | 1-20 🗸                 |                |                       |           |                           |                   |                          |   | POF |  |
|   | Device Summary     |                       |                        |                |                       |           |                           |                   |                          |   |     |  |
|   | Logs >             | FBX-DefG              | FBX-DefGate Monitor    |                |                       |           |                           |                   |                          |   |     |  |
|   | Dashboards >       | 1102                  | -141                   |                |                       |           |                           |                   |                          |   |     |  |
|   | Web >              | Summary               | Status                 |                |                       |           |                           |                   |                          |   |     |  |
|   | Traffic >          | INTERFACE             |                        | 0              | LOSS (MIN/AVG/MAX, %) | 0         | LATENCY (MIN/AVG/MAX, MS) | 0                 | JITTER (MIN/AVG/MAX, MS) |   | 0   |  |
|   | Services >         | BovpnVif.Azure-       | 1                      |                | 0/0/0                 |           | 13.182/13.263/13.319      |                   | 0.234/0.339/0.439        |   |     |  |
|   | Mail >             | BovpnVif.Azure-       | 2                      |                | 0/0/0                 |           | 13.222/14.433/16.371      |                   | 0.252/0.986/1.980        |   |     |  |
|   | Device >           | BovpnVif.t70jsp       |                        |                | 46/86/100             |           | 0.000/7.025/15.489        |                   | 0.000/0.110/0.263        |   |     |  |
|   | Detail >           | BovpnVif.T70JSP       | BovpnVif.T70JSP-Backup |                |                       | 46/86/100 |                           | 0.000/0.431/1.590 |                          |   |     |  |
|   | Compliance >       | External              |                        |                | 0/0/0                 |           | 5.109/5.411/30.754        |                   | 0.017/1.991/165.800      |   |     |  |
|   | Health 🗸           | WAN-2                 |                        |                | 100/100/100           |           | 0.000/0.000/0.000         |                   | 0.000/0.000/0.000        |   |     |  |
|   | Interface Summary  |                       |                        |                |                       |           |                           |                   |                          |   |     |  |
|   | SD-WAN             |                       |                        |                |                       |           |                           |                   |                          |   |     |  |
|   | Per Client Reports |                       |                        |                |                       |           |                           |                   |                          |   |     |  |

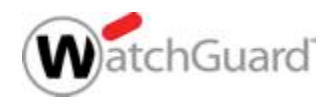

## Kontrolle der SD-WAN Nutzung

- Dashboards zu SD-WAN in der Web-UI
  - Auch Firewatch mit Blick auf Interface (In) / (Out)

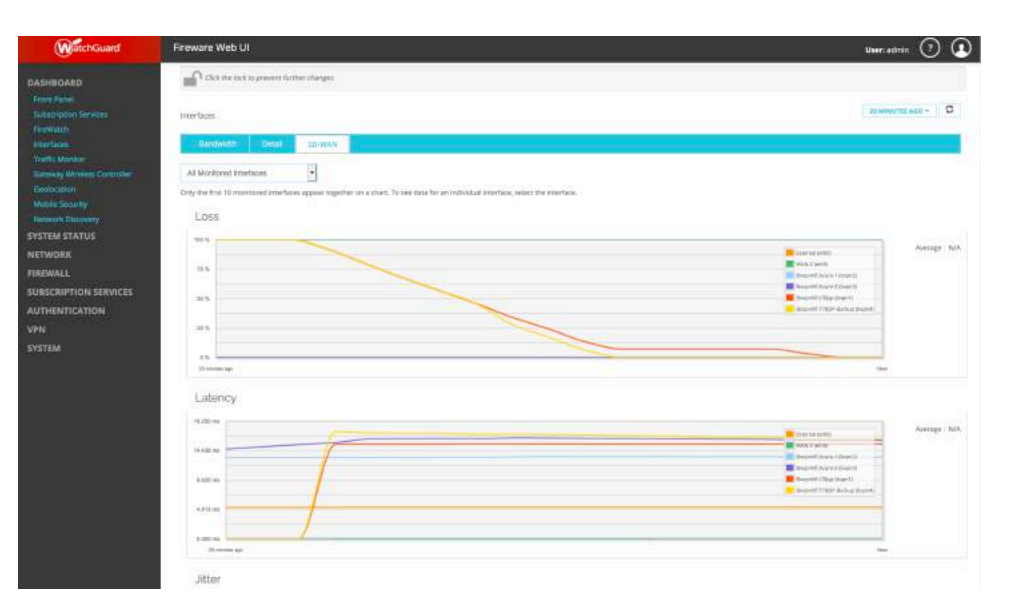

Status zu SD-WAN in der Web-UI

| SD-WAN Status                     |                                         |                                           |                    | 38 SECONDS + II |
|-----------------------------------|-----------------------------------------|-------------------------------------------|--------------------|-----------------|
| Click the lock to prevent further | changes                                 |                                           |                    |                 |
| SD-WAN Status                     |                                         |                                           |                    |                 |
| FORCE FAILBACK MANUAL GRA         | DUAL FAILBACK MANUAL IMMEDIATE FAILBACK |                                           |                    |                 |
| ACTION                            | MODE                                    | INTERFACES                                | FAILBACK OPTION    |                 |
| Global MWAN                       | Fallover                                | External<br>WAN-2                         | Immediate failback |                 |
| Test-SDWAN                        | Failover                                | External<br>WAN-2                         | Immediate failback |                 |
| VPN_LIne1-Prio                    | Failover                                | BovpnVif.t70jsp<br>BovpnVif.T70JSP-Backup | Immediate failback |                 |
| VPN-Line2-Prio                    | Failover                                | BovpnVif.T70JSP-Backup<br>BovpnVif.t70jsp | Immediate failback |                 |

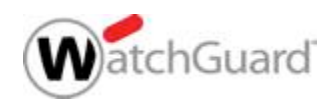

### Kontrolle der SD-WAN Nutzung

 Traffic Monitor stellt die genutzte Schnittstelle in jeder Logmeldung dar.

| WatchGuard                      | Fireware Web UI                                                                                                    | <b>User:</b> admin                                                                                               | ?                     |             |
|---------------------------------|----------------------------------------------------------------------------------------------------|----------------------------------------------------------------------------------------------------|-----------------------|-------------|
| DASHBOARD                       | Click the lock to prevent further changes                                                                                                    |                                                                                                    |                       |             |
| Front Panel                     |                                                                                                    |                                                                                                    |                       |             |
| Subscription Services           | Teeffic Monitor                                                                                                    |                                                                                                    |                       | •           |
| The March                       | Tank worker                                                                                                    |                                                                                                    |                       |             |
| nrevvach                        | 102 168 26                                                                                                    |                                                                                                    | 0                     | ~           |
| Interfaces                      | 102. (100.00)                                                                                                    |                                                                                                    | ~                     | -           |
| Traffic Monitor                 | 2019-11-20 11:24:26 Allow 192:168.130.10 192:168.86.254 (cmp 2-Lab-SRV BoynVrff.70]sp-bypn1 Allowed 60 127 (Ping_AWS_SD-WAN-00) proc_id="firewall" re="1"<br>2019-11-20 11:24:30 Allow, 192:168.130.10 192:168.86.254 (cmp 2-Lab-SRV BoynVrff.70]sp-bypn1 Allowed 60 127 (Ping_AWS_SD-WAN-00) proc_id="firewall" re="1"                                                                                                    | 00" msg_id="3000-0148" route_type="SD-WAN"<br>00" msg_id="3000-0148" route_type="SD-WAN"                         |                       |             |
| Gateway Wireless Controller     | 2019-11-20 11:24:35 Allow 192.168.130.10 192.168.86.254 icmp 2-Lab-SRV BovpnVff.170jsp-bvpn1 Allowed 60 127 (Ping_AWS_SD-WAN-00) proc_id="firewall" rc="1                                                                                                    | 00" msg_id="3000-0148* route_type="SD-WAN"                                                                       |                       |             |
| Geolocation                     | 2019-11-20 11:24:40 Allow 192:168.130.10 192:168.86.254 (cmp 2-Lab-SRV BoynVff./Digb-bypn1 Allowed 60 127 (Ping_AWS_SD-WAN-00) proc_id="firewall" re="1" (2019-11-20 11-20 11- | 00" msg_id="3000-0148" route_type="SD-WAN"<br>00" msg_id="3000-0148" route_type="SD-WAN"                         |                       |             |
| Mobile Security                 | 2019-11-20 11:26:13 Allow 192.188.130.10 192.188.254 immp 2-Lab-SRV BoypnVift/70jsp-bypn1 Allowed 60 127 (Ping_AWS_SD-WAN-00) proc_id="firewall" rc=*1                                                                                                    | 00" msg_id="3000-0148" route_type="SD-WAN"                                                                       |                       |             |
| Network Discovery               | 2019-11-20 11:26:14 Allow 192.168.130.10 192.168.86.254 icmp 2-Lab-SRV BoynVff.170jsp-bypn1 Allowed 60 127 (Ping_AWS_SD-WAN-00) proc. id="firewall" re="1" 2019-11-20 11:26:15 Allow 192.168.130.10 192.168.86.254 icmp 2-Lab-SRV BoynVff.170jsp-bypn1 Allowed 60 127 (Ping_AWS_SD-WAN-00) proc. id="firewall" re="1" 2019-11-20 11:26:15 Allow 192.168.130.10 192.168.86.254 icmp 2-Lab-SRV BoynVff.170jsp-bypn1 Allowed 60 127 (Ping_AWS_SD-WAN-00) proc. id="firewall" re="1" 2019-11-20 11:26:15 Allow 192.168.130.10 192.168.86.254 icmp 2-Lab-SRV BoynVff.170jsp-bypn1 Allowed 60 127 (Ping_AWS_SD-WAN-00) proc. id="firewall" re="1" 2019-11-20 11:26:15 Allow 192.168.130.10 192.168.86.254 icmp 2-Lab-SRV BoynVff.170jsp-bypn1 Allowed 60 127 (Ping_AWS_SD-WAN-00) proc. id="firewall" re="1" 2019-11-20 11:26:154 icmp 2-Lab-SRV BoynVff.170jsp-bypn1 Allowed 60 127 (Ping_AWS_SD-WAN-00) proc. id="firewall" re="1" 2019-11-20 11:26:154 icmp 2-Lab-SRV BoynVff.170jsp-bypn1 Allowed 60 127 (Ping_AWS_SD-WAN-00) proc. id="firewall" re="1" 2019-11-20 11:26:154 icmp 2-Lab-SRV BoynVff.170jsp-bypn1 Allowed 60 127 (Ping_AWS_SD-WAN-00) proc. id="firewall" re="1" 2019-11-20 11:26:154 icmp 2-Lab-SRV BoynVff.170jsp-bypn1 Allowed 60 127 (Ping_AWS_SD-WAN-00) proc. id="firewall" re="1" 2019-11-20 11:26:154 icmp 2-Lab-SRV BoynVff.170jsp-bypn1 Allowed 60 127 (Ping_AWS_SD-WAN-00) proc. id="firewall" re="1" 2019-11-20 11:26:154 icmp 2-Lab-SRV BoynVff.170jsp-bypn1 Allowed 60 127 (Ping_AWS_SD-WAN-00) proc. id="firewall" re="1" 2019-11-20 11:26:154 icmp 2-Lab-SRV BoynVff.170jsp-bypn1 Allowed 60 127 (Ping_AWS_SD-WAN-00) proc. id="firewall" re="1" 2019-11-20 11:26:154 icmp 2-Lab-SRV BoynVff.170jsp-bypn1 Allowed 60 127 (Ping_AWS_SD-WAN-00) proc. id="firewall" re="1" 2019-2019-2019-2019-2019-2019-2019-2019-                                                                                                    | 00" msg_id="3000-0148" route_type="SD-WAN"<br>00" msg_id="3000-0148" route_type="SD-WAN"                         |                       |             |
| The second second second second | 2019-11-20 11:27:54 Allow 192.168.130.10 192.168.86.254 https/tcp 50311 443 2-Lab-SRV 0-External Allowed 52 127 (Managementserver-HTTPS-Out-00) proc_id="                                                                                                    | frewall" rc="100" msg_id="3000-0148" src_ip_nat="144.76                                                          | 199.234               | " tc        |
| SYSTEM STATUS                   | 2019-11-20 11:27:54 Allow 192.168.130.10 192.168.86.254 https://ps3/24.43.2-Lab-SRV 0-External Allowed 52 127 (Managementserver-HTTPS-Out-00) proc_ld=7<br>2019-11-20 11:28:04 Allow 192.168.130.10 192.168.86.254 whereafter/to_50313 9080.2-Lab-SRV Brynnyhtt T7D,ISP-Backun-bynd Allowed 52 177 (WG-Erlawgra-XT                                                                                                    | frewall" rc="100" msg_id="3000-0148" src_ip_nat="144.76<br>M-WebUL Azure-SDWAN-00) proc_id="firewall" rc="100" n | .199.234<br>nsg_id="1 | 1 te<br>300 |
| NETWORK                         | 2019-11-20 11:28:08 Allow 192.168.130.10 192.168.86.254 webcache/tcp 50317 8080 2-Lab-SRV BovpnVif.T70JSP-Backup-bvpn4 Allowed 52 127 (WG-Fireware-XT                                                                                                    | M-WebUI_Azure-SDWAN-00) proc_id="firewall" rc="100" m                                                            | nsg_id="3             | 300         |
| PIDPULLI                        | 2019-11-20 11:28:09 Allow 192:168.130.10 192:168.86.254 webcache/top 50318 8080 2-Lab-SRV BovpnVitT70JSP-Backup-bypn4 Allowed 52 127 (WG-Fireware-XT<br>2019-11-20 11:28:00 Allow 192:168.100 10 122:168.86.254 webcache/top 50318 8080 2-Lab-SRV BovpnVitT70JSP-Backup-bypn4 Allowed 52 127 (WG-Fireware-XT<br>2019-11-20 11:28:00 Allow 192:168.100 10 122:168.86.254 webcache/top 50318 8080 2-Lab-SRV BovpnVitT70JSP-Backup-bypn4 Allowed 52 127 (WG-Fireware-XT                                                                                                    | M-WebUI_Azure-SDWAN-00) proc_id="firewall" rc="100" m                                                            | nsg_id="3             | 300         |
| FIREWALL                        | 2019-11-20 11:28:09 Allow 192:180:101 192:188:86:254 webcache/cp 50320 0000 2-Lab-SRV BoyphVit.T70JSP-Backup-byph Allowed 52 127 (WG-Firekate-XT)                                                                                                    | M-WebUI_Azure-SDWAN-00) proc_id="firewall" rc="100" m                                                            | nsg_id=":             | 300         |
| SUBSCRIPTION SERVICES           | 2019-11-20 11:28:09 Allow 192 168,130.10 192 168,86:254 vebcache/tcp 50321 8080 2-Lab-SRV BovpnVit.T70JSP-Backup-bvpn4 Allowed 52 127 (WG-Fireware-XT)                                                                                                    | M-WebUI_Azure-SDWAN-00) proc_id="firewall" rc="100" m                                                            | nsg_id="3             | 300         |
| ALITICATION                     | 2019-11-20 11:26:09 Allow 192.166:301.01 192.168:66:254 webcachercp 50322 000 2-Lab-SRV Boxphvit. 1 (JUSP-Backup-hoph Allowed 32 122 (W4-FileWate-A1 2019-11-20 11:28:55 Allow 192.168:101 192.168:86:254 imp 2-Lab-SRV Boxphvit.12 (usp-attemp data 22 12 (W4-FileWate-A1 2019))                                                                                                    | 00" msg_id="3000-0148" route_type="SD-WAN"                                                                       | 1sg_id= 3             | 300         |
| AUTHENTICATION                  | 2019-11-20 11:28:56 Allow 192:168.130.10 192:168.86.254 icmp 2-Lab-SRV BovpnVff.t70jsp-bvpn1 Allowed 60 127 (Ping_AWS_SD-WAN-00) proc_id="firewall" ro="1                                                                                                    | 00" msg_id="3000-0148" route_type="SD-WAN"                                                                       |                       |             |
| VPN                             | 2019-11-20 11:28:57 Allow 192:168.130.10 192:168.86:254 (cmp 2-Lab-SRV BoynVit/T0[sp-bypn1 Allowed 60 127 (Ping_AWS_SD-WAN-00) proc_id="irrewall" rc="1"<br>2019-11-20 11:28:58 Allow 192:168.130 10 129:168.86:254 (cmp 2-Lab-SRV BoynVit/T0[sp-bypn1 Allowed 60 127 (Ping_AWS_SD-WAN-00) proc_id="irrewall" rc="1"                                                                                                    | 00" msg_id="3000-0148" route_type="SD-WAN"<br>00" msg_id="3000-0148" route_type="SD-WAN"                         |                       |             |
| en company                      | 2019-11-20 11:28:59 Allow 192.168.130.10 192.168.86.254 icmp 2-Lab-SRV BovpnVif.170jsp-bvpn1 Allowed 60 127 (Ping_AWS_SD-WAN-00) proc_id="firewall" rc="1                                                                                                    | 00" msg_id="3000-0148" route_type="SD-WAN"                                                                       |                       |             |
| SYSTEM                          | 2019-11-20 11:29:00 Allow 192 168,130.10 192 168,86 254 icmp 2-Lab-SRV BovpnVft.70jsp-bvpn1 Allowed 60 127 (Ping_AWS_SD-WAN-00) proc_id="firewall" re="1"                                                                                                    | 00" msg_id="3000-0148" route_type="SD-WAN"                                                                       |                       |             |
|                                 | 2019-11-2017.129-03 Allow 192.166.150.10 192.166.50.294 (cmp 2-Lab-SRV Boyon/iL/Ugb-vorth Allowed 60 127 (cmg_AVS_5D-VAA+O) proc_dd = ifewall* rc="1                                                                                                    | 00" msg_id="3000-0148" route_type="SD-WAN"                                                                       |                       |             |
|                                 | 2019-11-20 11:29:03 Allow 192.168.130.10 192.168.86.254 icmp 2-Lab-SRV BovpnVif.t70jsp-bvpn1 Allowed 60 127 (Ping_AWS_SD-WAN-00) proc_id="firewall" rc="1                                                                                                    | 00" msg_id="3000-0148" route_type="SD-WAN"                                                                       |                       |             |
|                                 | 2019-11-20 11:29:08 Allow 192.168.130.10 192.168.86.254 icmp 2-Lab-SRV BovpnVif.t70jsp-bvpn1 Allowed 60 127 (Ping_AWS_SD-WAN-00) proc_id="firewall" rc="1"                                                                                                    | 00" msg_id="3000-0148" route_type="SD-WAN"                                                                       |                       |             |
|                                 | 2019-11-20 11:29:13 Allow 192 168.130.10 192 168.85.254 cmp 2 Lab-SRV BoxpnVit.r0jbp-bvpn1 Allowed 60 127 (Ping AWS_SD-WAN-00) proc_id="firewall" rc="1                                                                                                    | 00" msg_id="3000-0148" route_type="SD-WAN"                                                                       |                       |             |
|                                 | 2019-11-20 11:29:13 Allow 192.166.130.10 192.166.60.254 Icmp 2-Leb-SrV Boxphv1r.tv(Jsp-dvp11 Allowed 60 127 (Ping_Aws_SD-WAN-00) proc_d=nirewall*c="11<br>2010-11-20 11:29:23 Allow 129 168 130 10 102 1188 88 554 Icmp 2-Leb-SrV Boxphv17 T0 ISD_Barbarbarbarbarbarbarbarbarbarbarbarbarba                                                                                                    | 00" msg_id="3000-0148" route_type="SD-WAN"<br>wall" m="100" msg_id="3000-0148" route_type="SD-WAN"               |                       |             |
|                                 | 2019 11:20 11:29:24 Allow 192 168 130 10 192 168 88 254 Junp 2-lab SRV BoyonV/t T70JSP-Backup-byon Allowed 60 127 (Ping AWS SD-WAN-00) proc. Id="firef                                                                                                    | wall" rc="100" msg_id="3000-0148" route_type="SD-WAN"                                                            |                       |             |
|                                 | 2019-11-20 11:29:25 Allow 192.168.130.10 192.168.86.254 icmp 2-Lab-SRV BovpnVif.T70JSP-Backup-bvpn4 Allowed 60 127 (Ping_AWS_SD-WAN-00) proc_id="firej                                                                                                    | wall" rc="100" msg_id="3000-0148" route_type="SD-WAN"                                                            |                       |             |
|                                 | 2019-11-20 11:29:26 Allow 192.168.130.10 192.168.86.254 icmp 2-Lab-SRV BovpnVif.T70JSP-Backup-bvpn4 Allowed 60 127 (Ping_AWS_SD-WAN-00) proc_id="file                                                                                                    | wall" rc="100" msg_id="3000-0148" route_type="SD-WAN"                                                            |                       |             |
|                                 | 2019-11-20 11:29:27 Allow 192.168.130.10 192.168.86.254 icmp 2-Lab-SRV BovpnVrf.T70JSP-Backup-bvpn4 Allowed 60 127 (Ping_AWS_SD-WAN-00) proc_id="fire                                                                                                    | wall" rc="100" msg_id="3000-0148" route_type="SD-WAN"                                                            |                       |             |

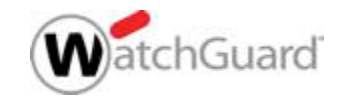

#### **Auslösen eines Failovers**

- Eine einfache Möglichkeit SD-WAN Failover zu testen ist das deaktivieren eines der BOVPN Virtual Interfaces.
  - Im Traffic Log wird der Failover und Failback sofort sichtbar

| BOVPN Virtual Interfaces                  |          |                        |  |  |  |
|-------------------------------------------|----------|------------------------|--|--|--|
| Click the lock to prevent further changes |          |                        |  |  |  |
|                                           |          |                        |  |  |  |
| NAME 🕈                                    | EDITABLE | GATEWAY ADDRESS FAMILY |  |  |  |
| BovpnVif.t70jsp                           | Yes      | IPv4                   |  |  |  |
| BovpnVif.Azure-1                          | Yes      | IPv4                   |  |  |  |
| BovpnVif.Azure-2                          | Yes      | IPv4                   |  |  |  |
| BovpnVIf.T70JSP-Backup                    | Yes      | IPv4                   |  |  |  |
| ADD EDIT REMOVE ENABLE DISABLE REPORT     |          |                        |  |  |  |

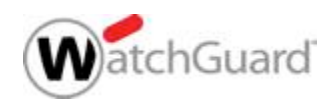

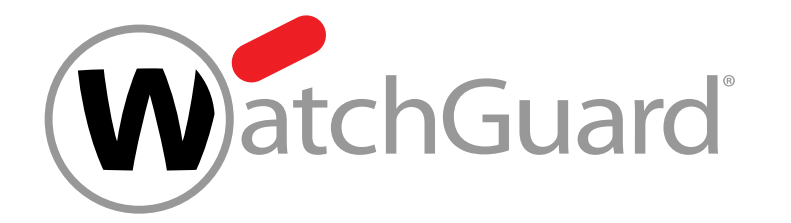

#### **Live Demo**

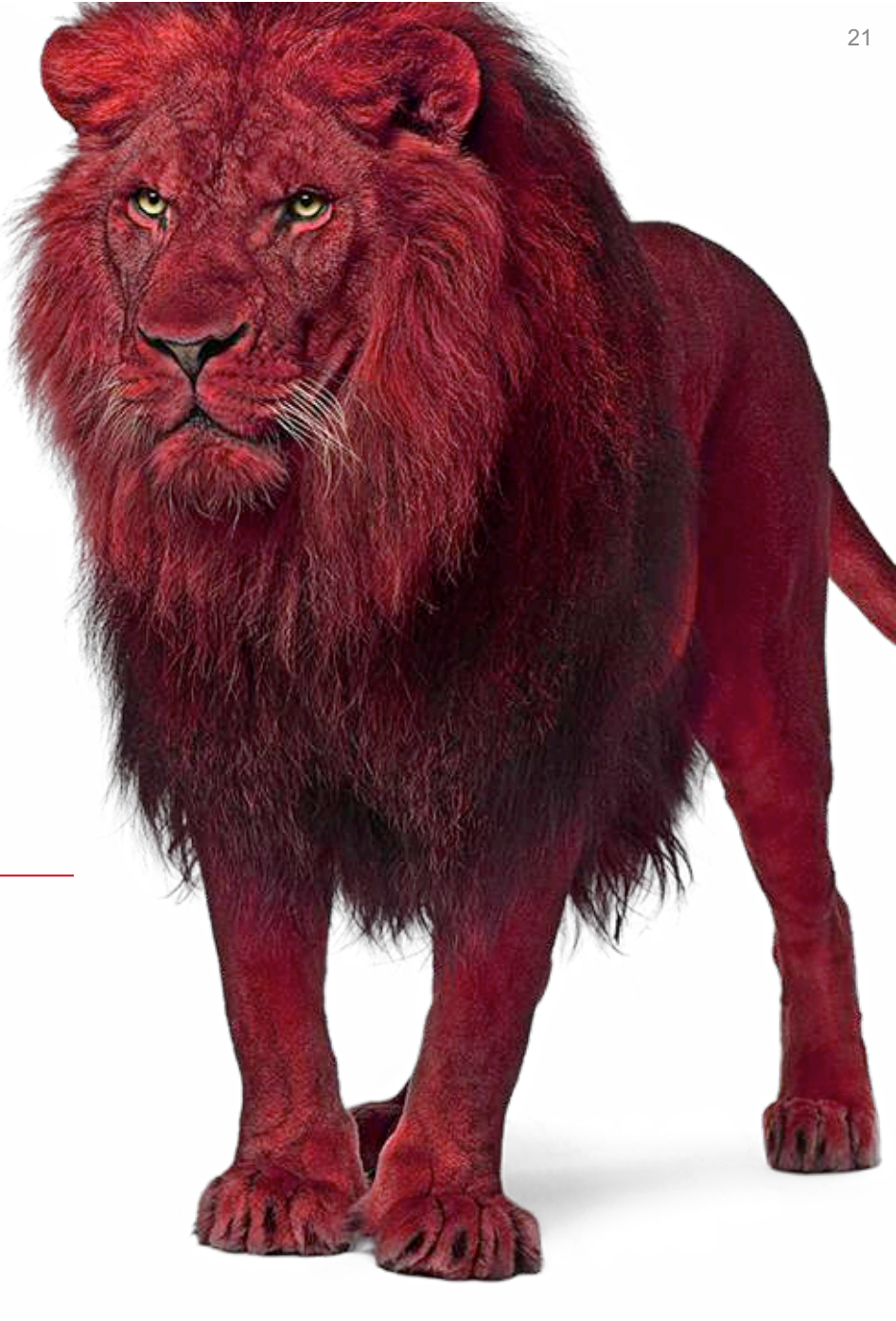

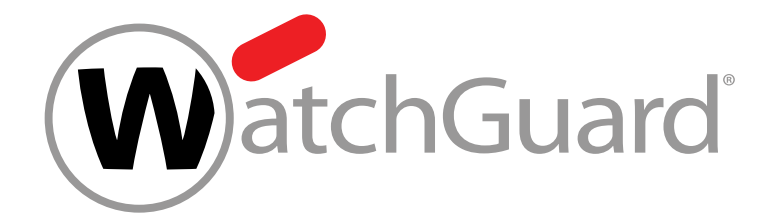

#### **Vielen Dank!**

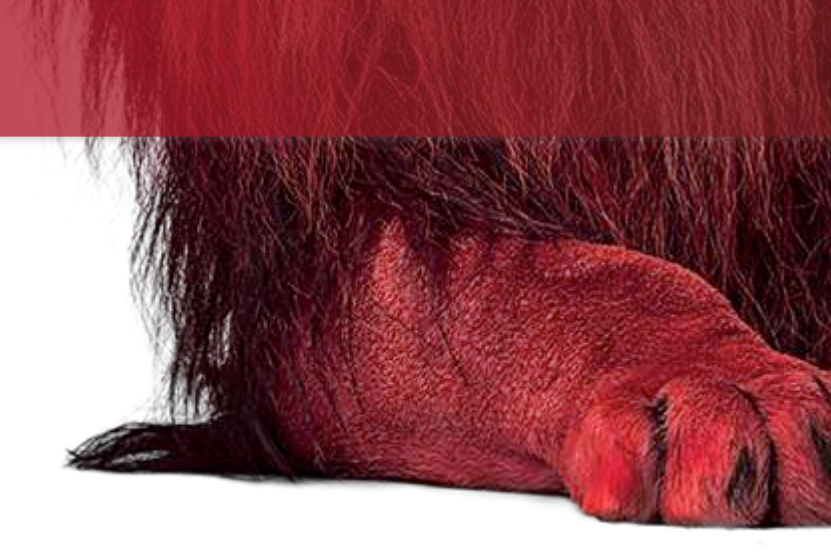

# NOTHING GETS PAST RED.

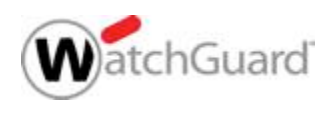

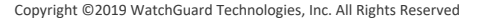